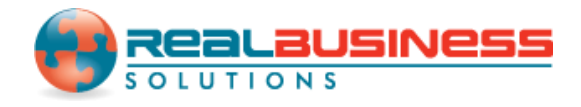

## How to Make Multiple 1099/1098 Recipients Active in W2 Mate®

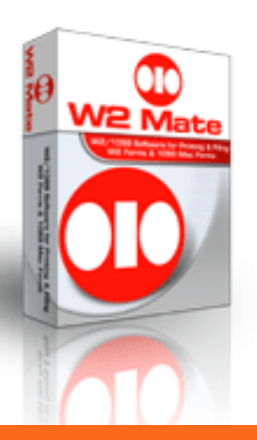

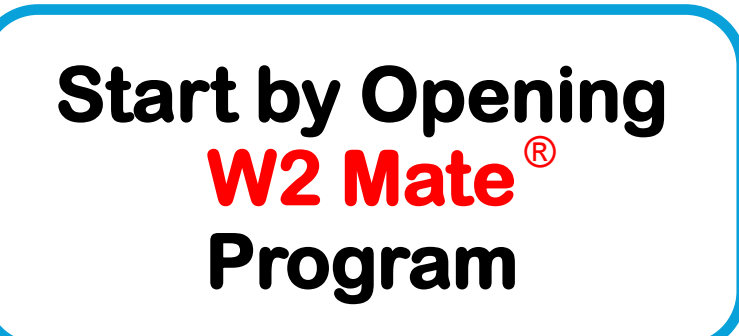

www.W2Mate.com

## Go to > Company > Open

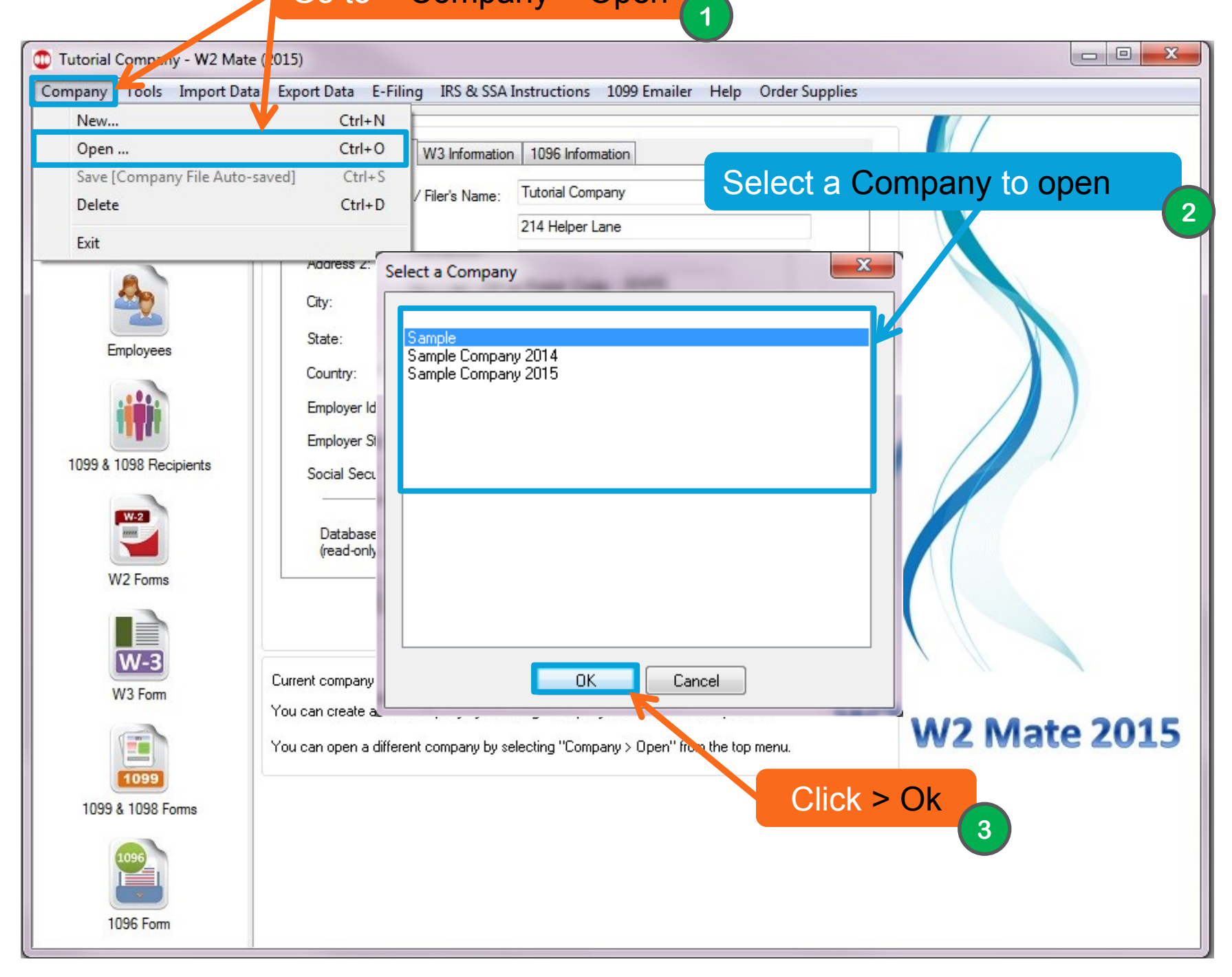

| 🕕 Sample - W2 | Mate (2015)                                                                                                    |
|---------------|----------------------------------------------------------------------------------------------------|
| Company Too   | Is Corrections 1099 Emailer Help Order Supplies                                                                                                    |
| 5             | Rollover Data Fr. 4                                                                                                    |
|               | Options nation                                                                                                    |
| 1             | Enable Optional Features                                                                                                    |
| c             | Backup Company<br>Restore Company                                                                                                    |
| 1099 & T      | Delete Multiple 1099 / 1098 Recipients   Zero Amounts On Multiple 1099-MISC Forms   Zero Amounts On Multiple 1099-INT Forms   Zero Amounts On Multiple 1099-DIV Forms   Zero Amounts on Other Forms   Zero Amounts on Other Forms   Delete Multiple Employees   Zero Amounts On Multiple Employees   Undete Box 15 (State, State ID) for Multiple Employees |
| F<br>W3 Fo    | Click > Other<br>Recipient/ 1099<br>Tools 5<br>Bulk TIN Matching<br>M You can create a new company by selecting "Comp                                                                                                    |
| 1099 & 109    | You can open a different company by selecting "Company > Open" from the top menu.                                                                                                    |
| 1096          |                                                                                                    |

| Select Desiriente ID # Desiriente Name (Line One) Desiriente Name (Line True) |              |                  |                             |  |             |  |
|-------------------------------------------------------------------------------|--------------|------------------|-----------------------------|--|-------------|--|
|                                                                               | Select       | Recipient's ID # | Recipient's Name (Line One) |  | Select All  |  |
| 1                                                                             |              | 77777777777      | Bob Young                   |  |             |  |
| 2                                                                             |              | 456128745        | James Gibson                |  | Select None |  |
| 3                                                                             |              | 369258741        | Jane Doe                    |  |             |  |
| 4                                                                             |              | 1111111111       | john                        |  | Find        |  |
| 5                                                                             |              | 987654123        | John Doe                    |  |             |  |
| 6                                                                             |              | 123658999        | John Smith                  |  |             |  |
| 7                                                                             |              | 123658999        | John Smith                  |  |             |  |
| 8                                                                             |              | 444667894        | Kelly Edwards               |  |             |  |
| 9                                                                             |              | 475682145        | Kevin Jones                 |  |             |  |
| 10                                                                            |              | 412568425        | Kim Johnson                 |  |             |  |
| 11                                                                            | $\checkmark$ | 741852369        | Maureen Young               |  |             |  |
| 12                                                                            |              | 555667788        | Sample                      |  |             |  |
| 13                                                                            | $\checkmark$ | 514253648        | Sample Sample               |  |             |  |
| 14                                                                            | $\checkmark$ | 111223333        | Thomas Snow                 |  |             |  |
|                                                                               |              |                  |                             |  | 8           |  |

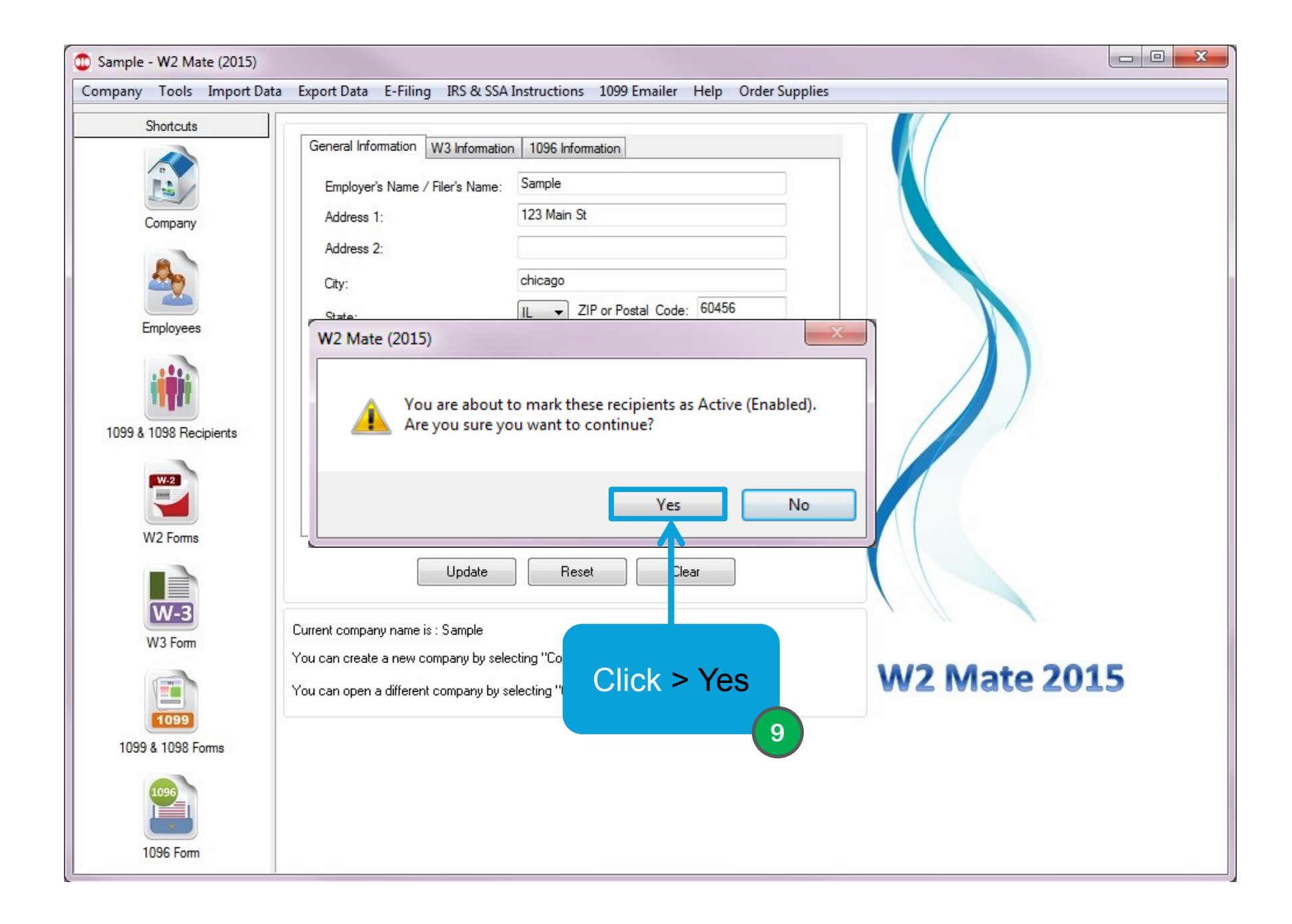

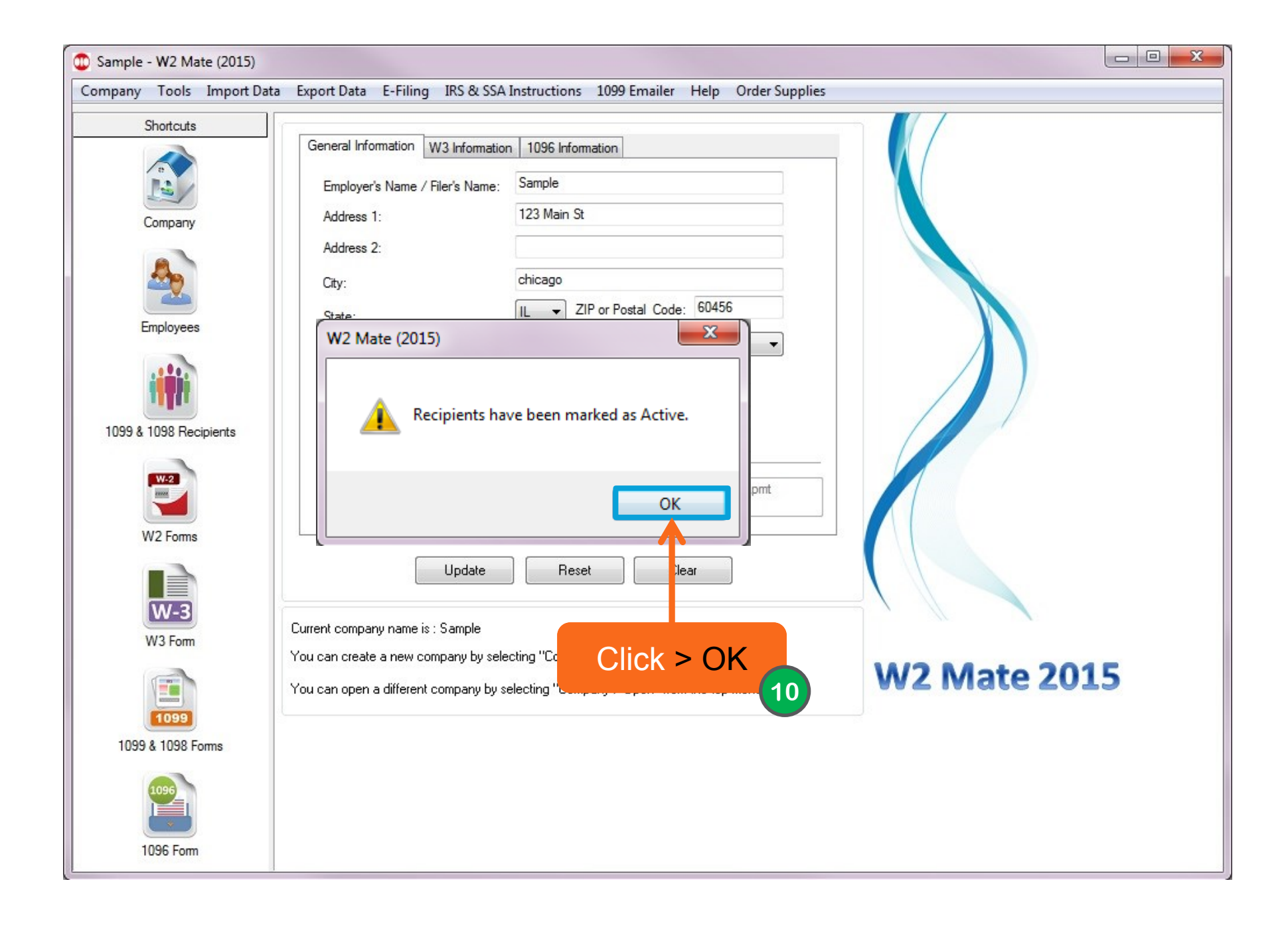

## Congratulations. You know how to make multiple 1099/1098 recipients active!

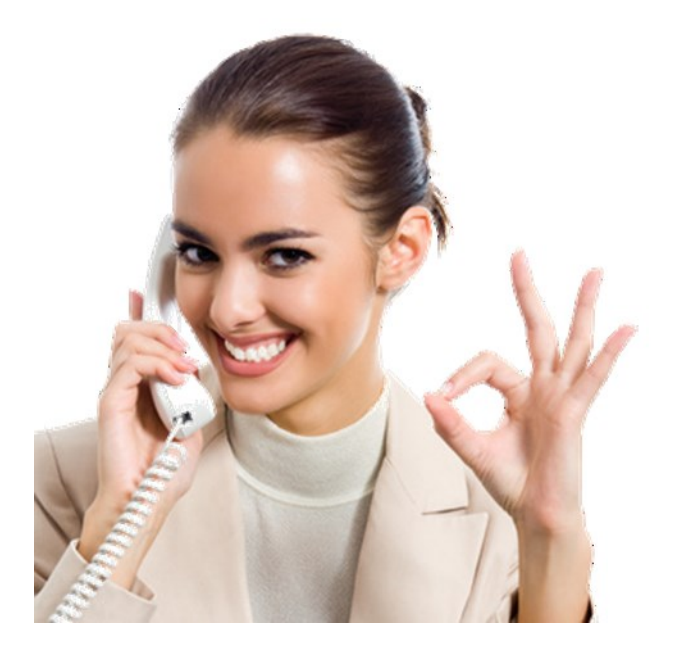

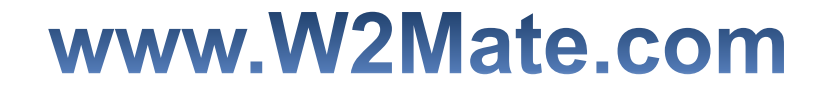

## 1-800-507-1992